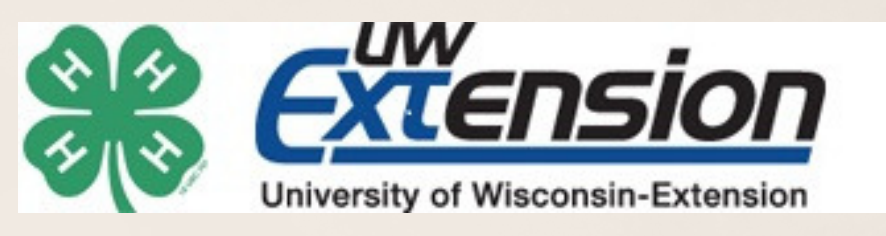

## PIERCE CO. 4-H www.pierce.uwex.edu or 715-273-6781

# HOW TO ENROLL

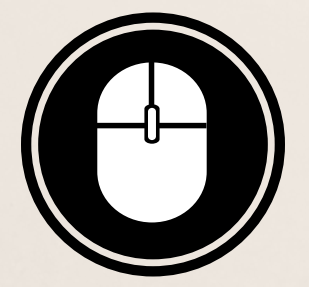

# Go to https://wi.4hOnline.com

#### **New Members**

Create an account \*\* Choose PIERCE as your county! \*\*

Click "Create Login"

Set up Family Profile

. . . . . . . . . . . . . . . . . . .

Member List Page

Add Members: Youth or Adult

### **Returning Members**

Log in to your account

Forgot Username? Call the office!

Can reset your password on the login page

. . . . . . . . . . .

Member List Page

Click "Edit" to begin re-enrolling

Fill in Personal Information

Read & Sign the Agreements on the Authorization Page

Can skip Health Form

Select your Club

Add your Projects

Click "Submit Enrollment"

**Review information** 

Read & Sign the Agreements on the Authorization Page

Can skip Health Form

**Review Club** 

Review Projects remember to delete old projects or if you're in a new grade!

> Click "Submit Enrollment"

Questions? Call the UW-Extension Office: 715-273-6781